## **BISS code in DVBDream**

In het menu boven ga naar Plugins  $\rightarrow$  VPlug  $\rightarrow$  Show Monitor

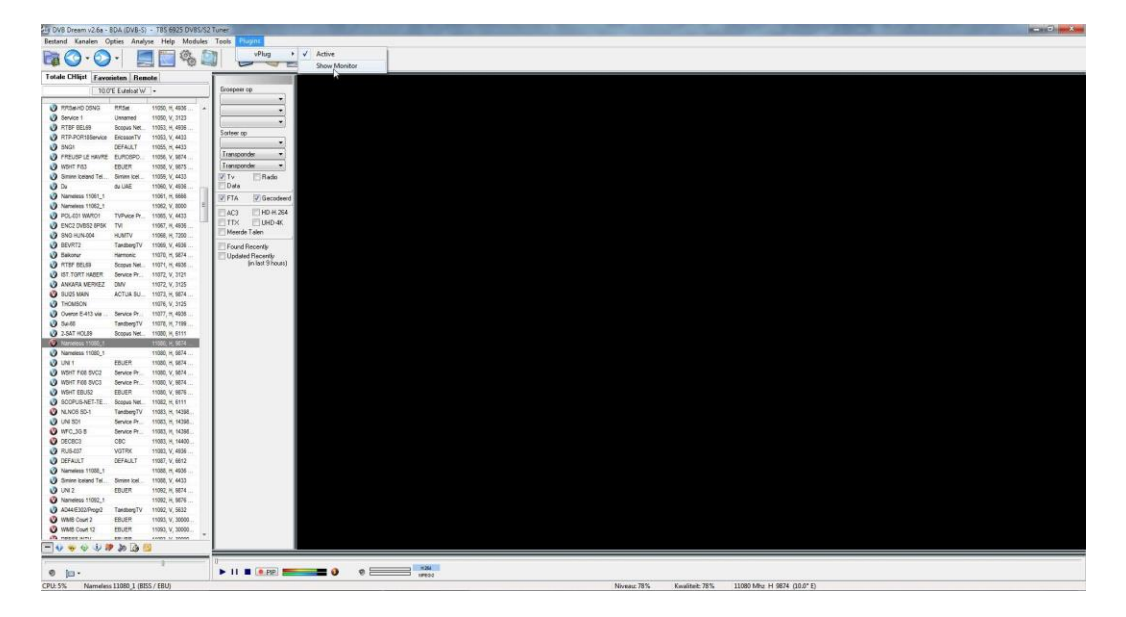

Je komt nu in dit scherm

|                               |                   | 👔 👩 · 🥑 🖪 · 🍋 🐼                                                                                                    | Monitor                                                                                                    |                                                                                                    |                                                                       | -         |
|-------------------------------|-------------------|----------------------------------------------------------------------------------------------------|----------------------------------------------------------------------------------------------------|----------------------------------------------------------------------------------------------------|-----------------------------------------------------------------------|-----------|
| tale CHipt Favoristen Ber     | note              |                                                                                                    | vPlug 2.4.6                                                                                                    |                                                                                                    |                                                                       |           |
| 10.0°E Euteloat W             | <b>.</b>          | Groepeer op                                                                                                    | Vriug 2.4.0                                                                                                    |                                                                                                    |                                                                       |           |
| and the second second         | Lines and State   | · · ·                                                                                                    | AutoECM                                                                                                    | AutoBMT 🥥 AutoCAT                                                                                               |                                                                       |           |
| Internet Cons Rese            | 19050, 11, 4935   |                                                                                                    | CA-Infe:                                                                                                    |                                                                                                    |                                                                       |           |
| PTEC DEI 49 Ensuer Ner        | 11000, 9, 2123    | (manual (manual (manua | ECM (hex) EMM A-F                                                                                                    | ID P-ID CA-ID CA-Ner                                                                                            | e Provider Name Status                                                | 5 C       |
| DTD D'D'Stansing EstrangTV    | 19952 V 4421      | Sater op                                                                                                    | ECM PID's                                                                                                    |                                                                                                    |                                                                       |           |
| BNDI DEFALLT                  | 11055 H 4433      | · · · · · · · · · · · · · · · · · · ·                                                                                                    | 7 1FFF 0000 000                                                                                                    | 0 000000 2600 Europe                                                                                            | en Broadcastino Union (8055)                                          | -         |
| FREUEPLE HAVE ELECTRO         | 11056 V 9874      | Transponder 💌                                                                                                    |                                                                                                    |                                                                                                    | 1                                                                     |           |
| WONT FIG3 EDUER               | 11056, V. 9675    | Transponder +                                                                                                    |                                                                                                    |                                                                                                    |                                                                       |           |
| Simme loeland Tel Simme loel  | 11056, V, 4433    | VITy Bado                                                                                                    |                                                                                                    |                                                                                                    |                                                                       |           |
| au UAE                        | 11060, V, 4836    | Dete                                                                                                    |                                                                                                    |                                                                                                    |                                                                       |           |
| Nameleos 11001_1              | 11061, H, 6688    | FTA Gecodeerd                                                                                                    | *                                                                                                    |                                                                                                    |                                                                       |           |
| denveleos 11062_1             | 11062, V, 8000 E  | ET and ET and a state                                                                                                    | Rev ECM stream: RMT:25/                                                                                                    | 1/2014 15:57:27                                                                                                 |                                                                       |           |
| POLICIT WWROT TVPwce Pr.      | 15065, ¥, 4433    | ETTY ETHER                                                                                                    |                                                                                                    | eteres di della dalla dalla dalla dalla dalla dalla dalla dalla dalla dalla dalla dalla dalla dalla dalla dalla |                                                                       | A.        |
| ENC2 DVBS2 BPSK TVI           | 19967, H, 4936    | E Merrite Talen                                                                                                    |                                                                                                    |                                                                                                    |                                                                       |           |
| ING HUN-004 HUN/TV            | 17068, H, 7200    |                                                                                                    |                                                                                                    |                                                                                                    |                                                                       | *         |
| EVKIZ TantbegTV               | 11069, V, 4936    | Found Recently                                                                                                    | In use keys:                                                                                                    |                                                                                                    |                                                                       |           |
| namer namonic                 | 10010, 01, 0074   | Updated Recently                                                                                                    | Sys ProviderID Inde                                                                                                    | Key Key                                                                                                    | Comments                                                              |           |
| T TOTT LEADER Designs (VEL.   | 10011, 0, 4000    | and the second second sec                                                                                                    |                                                                                                    |                                                                                                    |                                                                       |           |
| KARA NERKET INN               | 19072 V 3125      |                                                                                                    |                                                                                                    |                                                                                                    |                                                                       |           |
| SMEN ACTUR SU                 | 11072 + 9874      |                                                                                                    |                                                                                                    |                                                                                                    |                                                                       |           |
| OMISON                        | 11076, V. 3125    |                                                                                                    |                                                                                                    |                                                                                                    |                                                                       |           |
| tor E-413 via                 | 11077, 11, 4935   |                                                                                                    |                                                                                                    |                                                                                                    |                                                                       |           |
| 6 TantbergTV                  | 11078, H, 7199    |                                                                                                    |                                                                                                    |                                                                                                    |                                                                       |           |
| T HOLB9 Scopus Net.           | 11000, H, 6111    |                                                                                                    | Extended info:                                                                                                    | Part of the late                                                                                                | DCWI INEZOWSKI                                                        | 190 I     |
| neless 11080_1                | 11080, m, 9874    |                                                                                                    | cannot verse                                                                                                    | sebug outputs                                                                                                   |                                                                       | 100       |
| eless 11080_1                 | 11080, H, 9874    |                                                                                                    | Sys ProviderID Inde                                                                                                    | c Date                                                                                                    | Message                                                               | -         |
| 1 EDUER                       | 11080, H, 9874    |                                                                                                    |                                                                                                    | Q [25/11/2014 16:55:43]                                                                                         | dvbdream2.6.1.0:5U025 MAIN - Constant DCW: A9F36C089D17A256           |           |
| HT FILE SVC2 Service Pr       | 11080, V, 9874    |                                                                                                    |                                                                                                    | Q [25/11/2014 16:55:44]                                                                                         | dvbdream2.6.1.0:50(25 HAIN - freq=11073, tp_id=\$0040, SID=\$0001,    |           |
| HT FIGS SVC3 Service Pr       | 11080, V, 9874    |                                                                                                    |                                                                                                    | (3/25/11/2014 16/55/44)                                                                                         | dubdenam2.6.1.0:00.25 HAIN - Constant DOIL: 6953603800128256          |           |
| THE LEUX LEUER                | 11080, 9, 2676    |                                                                                                    |                                                                                                    | 0 [25/11/2014 16:56:05]                                                                                         | dybdream2.6.1.0:Nameleus 11080 1 - freo=11080, to id=\$0001, SID=\$   |           |
| NOR BOAL Tenders TV           | 19942, 7, 8111    |                                                                                                    |                                                                                                    | Q [25/11/2014 16:56:05]                                                                                         | dvbdream2.6.1.0:Nameless 11080_1 - Cached ECH #10:0(\$0000)           |           |
| ISDI Service Dr               | 11023 H 14288     |                                                                                                    |                                                                                                    | Q [25/11/2014 16:56:05]                                                                                         | dvbdream2.6.1.0:Nameless 11080_1 - Constant DCW: 8982594961           | 128       |
| C.30.8 Service Pr             | 11083 H 14394     |                                                                                                    |                                                                                                    | Q [25/11/2014 16:56:34]                                                                                         | dvbdream2.6.1.0:Nameless 11080_1 - Change in files has been detected. | 1.1       |
| 18C3 CBC                      | 11083, H, 14400   |                                                                                                    |                                                                                                    | (25/11/2014 16:56:34)                                                                                           | dvbdream2.6.1.0.Nameless 11080_1 - No. of keys in v_keys.db: 942      |           |
| 3-857 VOTRK                   | 11083, V, 4636    |                                                                                                    |                                                                                                    | Ger [25/11/2014 16:56:34]                                                                                       | in-bdream2.6.1.0:Nametess 11000_1 - No. of rows in v_sids.db: 4198    |           |
| FAULT DEFAULT                 | 11087, V, 6612    |                                                                                                    | Detected: * Free                                                                                                    | Mem: 79,3% EMM. 010 8/s                                                                                         | Arb. Filter                                                           |           |
| wiess 11085_1                 | 11086, H, 4936    |                                                                                                    | Lange of the local division of the local division of the local div |                                                                                                    |                                                                       |           |
| ine loeiand Tel. Similer loel | 11000, V, 4433    |                                                                                                    |                                                                                                    |                                                                                                    |                                                                       |           |
| 2 EBUER                       | 11092, H, 9874    |                                                                                                    |                                                                                                    |                                                                                                    |                                                                       |           |
| less 11092_1                  | 19092, H, 9676    |                                                                                                    |                                                                                                    |                                                                                                    |                                                                       |           |
| E302/Progr2 TantbergTV        | 11092, V, 5632    |                                                                                                    |                                                                                                    |                                                                                                    |                                                                       |           |
| E CONT 2 EBUER                | 19093, V, 30000   |                                                                                                    |                                                                                                    |                                                                                                    |                                                                       |           |
| ME COM 12 EBUER               | 11090, V, 30000 + |                                                                                                    |                                                                                                    |                                                                                                    |                                                                       |           |
|                               | 10                |                                                                                                    |                                                                                                    |                                                                                                    |                                                                       |           |
|                               | -                 |                                                                                                    |                                                                                                    |                                                                                                    |                                                                       |           |
|                               |                   |                                                                                                    |                                                                                                    |                                                                                                    |                                                                       |           |
| •                             |                   |                                                                                                    |                                                                                                    |                                                                                                    |                                                                       |           |
| Nameless 11080 1 (B           | SS / EBU)         |                                                                                                    |                                                                                                    |                                                                                                    | Niveau 78% Kwaliteit: 78% 11080 Mhz H 9874                            | (10.0° E) |

Ga boven op het bestand met oranje sleuteltje staan , druk met de rechter muistoets en ga naar Quick Constant DCW

| 같 ③ + ③ + / 트립 등 않 회 · · · · · · · · · · · · · · · · · · |              |                  |                  | Monitor     |                            |                                                                 |                                   |                                                        |       |  |
|----------------------------------------------------------|--------------|------------------|------------------|-------------|----------------------------|-----------------------------------------------------------------|-----------------------------------|--------------------------------------------------------|-------|--|
|                                                          |              |                  |                  | vPlug 2.4.6 |                            |                                                                 |                                   |                                                        |       |  |
| 10.0                                                     | E Eutelcat W |                  | блоереег ор      |             |                            |                                                                 |                                   |                                                        |       |  |
| 0.000                                                    | DOL:         | 11250 11 1050    | · · · · · ·      |             | Active AutoECM             | TA2otuA                                                         |                                   |                                                        |       |  |
| fervice 1                                                | Linearned    | 11050 V 3123     | · · · ·          |             | CA-Info:                   |                                                                 |                                   |                                                        |       |  |
| RTBF BEL99                                               | Scopus Net.  | 11053, H. 4836   |                  |             | ECM (hex) EMM A-PS         | P-ID CA-ID CA-Ner                                               | e Provide                         | er Nørre Status                                        | R     |  |
| RTP.POR185ervice                                         | EncasonTV    | 11053, V, 4435   | Sorteer op       |             | ECM PID's                  |                                                                 |                                   |                                                        |       |  |
| 5N01                                                     | DEFAULT      | 11055, H. 4433   | •                |             | FFF 0000 0000              | 1 1999 0000 0000 000000 2600 European Broadcasting Union (BISS) |                                   |                                                        |       |  |
| FREUSP LE HAVRE                                          | EUROSPO_     | 11056, V, 9874   | Tiansponder •    |             |                            |                                                                 |                                   | Always stay on top                                     |       |  |
| WSHT FI63                                                | EBUER        | 11058, V, 9875 . | Transponder ···· |             | 1                          |                                                                 |                                   | 2 Copy to clipboard                                    | - II. |  |
| Similar locand Tel                                       | Simin lock   | 11059, V, 4433   | IV ∐ Redio       |             |                            |                                                                 |                                   |                                                        |       |  |
| Ou                                                       | OV LIAE      | 11060, V, 4038   | Data             |             |                            |                                                                 |                                   |                                                        |       |  |
| Nameless 11001_1                                         |              | 11061, 11, 6555  | FTA Gecodeerd    |             |                            |                                                                 | W.                                | Ignore this ProviderID                                 |       |  |
| Nameless 11062_1                                         |              | 17092, V, 8000   | TAC3 THDH 264    |             | Raw ECM stream: (GMT: 25/1 | /2014 15:58:00]                                                 |                                   | Ignore this CA-ID                                      |       |  |
| POLICIT WWROT                                            | Thirtyde PY  | 11005, V, 4433   | FITX FUHD-4K     |             |                            |                                                                 |                                   | Unblock this line                                      |       |  |
| ENC2 OVER2 BPDK                                          | TH           | 11007, PL 4520   | Meerde Talen     |             |                            |                                                                 |                                   | Record selected FMM pid                                |       |  |
| REVETS                                                   | TanthanTV    | 11000, m, r200   | IT Found Proved  |             |                            |                                                                 |                                   | Activate selected EMM pid (AU)                         |       |  |
| Deleterat                                                | lamonter .   | 117099, V, 4909  | Found Recently   |             | In use keys:               |                                                                 |                                   |                                                        |       |  |
| RTRF BEL49                                               | Scena Net    | 11071 H 4000     | in last 9 hours) |             | Sys ProviderID Index       | Key                                                             |                                   | Record selected ECM pid                                |       |  |
| IST. TORT HABER                                          | Service Pr   | 11072, V. 3121   |                  |             |                            |                                                                 |                                   | Record an arbitrary pid                                |       |  |
| ANKARA MERKEZ                                            | DMV          | 11072, V, 3125   |                  |             |                            |                                                                 |                                   |                                                        |       |  |
| SU(25 MAIN                                               | ACTUA BU     | 11073, H, 9874   |                  |             |                            |                                                                 |                                   | Log ECM's+DCW's                                        |       |  |
| THOMSON                                                  |              | 11076, W, 3125   |                  |             |                            |                                                                 |                                   | Set as default ECM-Pid                                 |       |  |
| Overon E-413 via                                         | Service Pr   | 11077, H, 4936   |                  |             |                            |                                                                 |                                   |                                                        |       |  |
| 54168                                                    | TantbergTV   | 11078, H, 7199   |                  |             | Fatended annu              | Extended of a                                                   |                                   |                                                        |       |  |
| 2-54T HOL89                                              | Scopus Net   | 11080, H, 5111   |                  |             | Marine Amer                | Debut output:                                                   | 5-011 EB24                        | Durk constant DOV +                                    | R     |  |
| Namelane 11080_1                                         |              | 11000, H, 9874   |                  |             | for Provide ID Indee       | Date                                                            | Manager                           | Delete old constant DCW                                |       |  |
| Nameless 11080_1                                         | -            | 11080, H, 9874   |                  |             | and revealed see           | Construction of the site                                        | All and a second second second    | Could one constant of the                              |       |  |
| UNIT ERR PLAT                                            | ESUER I      | 17080, H, 96/4   |                  |             |                            | 223/11/2014 16:55:44                                            | diddean2.6.10/SUI2S MAIN - Com    | Language                                               |       |  |
| WENT DOE DATE                                            | General Dr   | 11000, V, 9014   |                  |             |                            | @125/11/2014 16:55:44                                           | dybdream2.6.1.0:SU[25 MAIN - Cad  | 01 CTA                                                 |       |  |
| WANT ERUS2                                               | FRUER        | 11000 V 9679     |                  |             |                            | (25/11/2014 16:55:44)                                           | d/bdream2.6.1.0:SUE25 MAIN - Cons | 5 - LH                                                 |       |  |
| SCOPUS-NET-TE                                            | Scopus Net.  | 11082, H. 6111   |                  |             |                            | Q [25/11/3014 16:56:05]                                         | dvbdream2.6.1.0.Nameless 11080_1  | Translucency                                           | •     |  |
| NUNDE SD-1                                               | TanthergTV   | 11083, H, 14398  |                  |             |                            | Q [25/11/2014 16:56:05]                                         | dvbdream2.6.1.074ameless 11080_1  | - Cathed ECM-P10:0(\$0000)                             |       |  |
| UNI SDI                                                  | Service Pr   | 11083, H. 14398. |                  |             |                            | 25/11/2014 16:56:05                                             | dvbdream2.6.1.0.Mameleas 11080_1  | - Constant DCW: 8982594961                             | - CO. |  |
| WFC_3GB                                                  | Service Pr   | 11083, H, 14398  |                  |             |                            | 25/11/2014 16:56:34                                             | 0.0drean2.6.1.074aneless 11080_1  | <ul> <li>Change in files has been detected.</li> </ul> | 1     |  |
| DECBC3                                                   | CBC          | 11083, H, 14400. |                  |             |                            | Contraction 10:00:04                                            | ddykean7.6.1.0Naneless 11080_1    | - No. of room in v. skips div 4108                     | - 13  |  |
| RU5-057                                                  | VOTEX        | 19583, V, 4935   |                  |             |                            | an Invite state Invite 1.4                                      |                                   | 100 00 00 00 00 00 00 00 00 00 00 00 00                |       |  |
| DEFAULT                                                  | DEFAULT      | 11087, V, 6612   |                  |             | Detected: * Free           | Merri: 78,5% EMMt 010 B/s                                       | Arb. Filter: -                    |                                                        |       |  |
| Nameliess 11088_1                                        | * 500-0010   | 11088, H, 4936   |                  |             |                            |                                                                 |                                   |                                                        |       |  |
| Similar Iceland Tel.                                     | Sminn kel    | 11055, V, 4433   |                  |             |                            |                                                                 |                                   |                                                        |       |  |
| UNIZ                                                     | ESUER.       | 17042, H, 9874   |                  |             |                            |                                                                 |                                   |                                                        |       |  |
| Networks 11092_1                                         | TenteraTi    | 11022, m, 3676   |                  |             |                            |                                                                 |                                   |                                                        |       |  |
| WIND Crue 1                                              | CDUED        | 14092, V, 2632   |                  |             |                            |                                                                 |                                   |                                                        |       |  |
| Water Court 12                                           | PALER        | 15093 N 3000     |                  |             |                            |                                                                 |                                   |                                                        |       |  |
| POCCE NITH                                               |              | ******           |                  |             |                            |                                                                 |                                   |                                                        |       |  |
|                                                          | the DA       | A CONTRACTOR     |                  |             |                            |                                                                 |                                   |                                                        |       |  |

Druk hierop en je krijgt volgend scherm

| 2 OVB Dream v2.6a - 8DA (DVB-S) - T8S 6925 DVBS/S2 Tuner        |                                                                                                    | 1000 |
|-----------------------------------------------------------------|----------------------------------------------------------------------------------------------------|------|
| Bestand Kanaten Opties Analyse Help Modules Tools Plogini       |                                                                                                    |      |
| 📬 🔘 • 🥥 • 📃 🧮 🔚 🍕 💷 🛯 🧐 • 🥑 🖳 •                                 |                                                                                                    |      |
| Totale CHlipt Favorieten Remote                                 | vPlug 2.4.6                                                                                                    |      |
| 10.0°E Euterbat W - Groepeer op                                 | Vriug 2.4.0                                                                                                    |      |
|                                                                 | V Actore V Actor V Actor V Actor V Actor V V Actor V V V V V V V V V V V V V V V V V V V                                                                                                    |      |
| O RR546HD DBNG RR546 11050, H, 4935                             | CA-brie                                                                                                    |      |
| Convert Universed 11000, V, 3123     Convert Net 11000, V, 3123 | ECM (tres) EMM A-PED P-3D CA-3D CA-Name Provider Name Status (t)                                                                                                    |      |
| RTD-PORTISTensice ProcesseTV 19553 V 4433                       | ICM PErs                                                                                                    |      |
| SN01 DEFAULT 11055. H. 4433                                     | 17 JPPP 0000 0000 3600 Buropean Broadcasting Union (BISS)                                                                                                    |      |
| FREUSPLE HAVRE EUROSPO 11056, V, 9874                           |                                                                                                    |      |
| 🕑 WSHT FIG3 EBUER 19058, V, 9875 Transponder 💌                  |                                                                                                    |      |
| Simien keland Tel. Simien kel., 11059, V, 4433                  |                                                                                                    |      |
| O Du du LIAE 11000, V, 4805                                     |                                                                                                    |      |
| Ø Nameless 11061,1 11061, R, 6666 Ø FTA Ø Gecodeerd             | a                                                                                                    |      |
| DO ATTIMATION TODAY DE TIME Y 4411                              | Raw ECH stream; [3H7125/11/2014 18500112]                                                                                                    |      |
| C ENC2 20/852 895K TV 11567 H 4836                              |                                                                                                    |      |
| SNG HUN-004 HUNITV 11068, H, 7200                               |                                                                                                    |      |
| 3 EEVITT2 TandbergTV 11059, V, 4535 Found Recently              | In use lever                                                                                                    |      |
| Bakonar Harmonic 11070, H. 9874                                 | Sa Brackett later for Connects                                                                                                    |      |
| P RTDF SEL69 Scopus Net. 11071, H 4830 (in last 9 hours)        | aya monomo aven say Common                                                                                                    |      |
| IGT.TGRT HABER Service Pr 11072, V, 3121                        |                                                                                                    |      |
| ANKARA MERGEZ DAV 11072, V, 1125                                | VPlug                                                                                                    |      |
| DOLD WAN ACTUA SO 11973, 9, 904                                 | Phone and an existence of the second of the second                                                                                                    |      |
| Charme Full via Service Dr. 19377 H 4535                        | drame to add it to v_side.db:                                                                                                    |      |
| Su-60 TentbergTV 11070, H, 7199                                 | A9 F3 6C 08 80 17 A2 56                                                                                                    |      |
| 2-54T HOL89 Boopus Net. 11080, H, 6111                          | Extended infor                                                                                                    |      |
| Nemeleos 11000_1 11000, H, 9574                                 | Micang keysi OK Cancel                                                                                                    |      |
| Nameless 11080_1 11000, H, 9874                                 | Sys Provident Index                                                                                                    |      |
| UNI1 EBUER 19580, H, 9874                                       | 223/11/2014 18:32:43 dobt eart2.6, L0:5/125 MAIN - Constant DCI//: A9F 36(0690178/256                                                                                                    |      |
| WSHT FIGE SVC2 Service Pr., 11000, V, 9874                      | ♥ [23/11/2014] Id:55:44 obtemp2.6.1.0:50(25 MMR - hege11073, b) (5=5000), SD=50001,                                                                                                    |      |
| WART PER SYCIA DENICE PT 11000, 9, 92/4                         | 2/23/12/024 16:55:40 dodgram2.6.1.0:3/22 MAN - Constant DOV: AP 36(08)0178256                                                                                                    |      |
| SCODIENET.TE Source Set 1952 a 5111                             | 25/11/2014 16:56:05 dvbdream2.6.1.0/Kameless 11080_1-freq=11080, tp_id=60001, SD=6                                                                                                    |      |
| NLNO5 80-1 TantherpTV 11083, H 14398                            | [29] [25/13]/2014 16:56:05] dvbdream2.6.1.0/Kameless 11080_1 - Cached ECM+920:0(\$0000)                                                                                                    |      |
| UNI 501 Service Pt., 11003, H, 14395.                           | [23/11/2014 16:56:05] dvbdream2.6.1.0/temeless 11080_1-Constant DCW: 0982394961                                                                                                    |      |
| WFC_30 8 Service Pr., 11083, H, 14308.                          | Contraction of the second second seco |      |
| DECISC3 CBC 11583, H, 14400.                                    | 275(11)2014 (FGC)20 (Address) 5.1.07 (Section 100.1 - 10.07 (Section 2014))                                                                                                    |      |
| RU5-007 V07RK 11003, V, 4939                                    | 1                                                                                                    |      |
| DEPAULT DEFAULT 11087, V, 6612                                  | Detected: "Free Merric 78,5% EMM6 0*9 8/s Adv. Filter -                                                                                                    |      |
| Notees5 11000_1 11000, 1, 4939                                  |                                                                                                    |      |
| 1 (1A/2) FR/FR 1102 H 6874                                      |                                                                                                    |      |
| Nervelines 11002.1 11002.4 MIZ                                  |                                                                                                    |      |
| A044(E302)Prop/2 TanttergTV 11092, V, 5832                      |                                                                                                    |      |
| WIVE Court 2 EBUER 11093, V, 30000                              |                                                                                                    |      |
| WINE Court 12 EBUER 11093, V, 30000.                            |                                                                                                    |      |
| A ADDES WITH CENED HAMS IN SHAM                                 |                                                                                                    |      |
| <br>_ ↓ ↓ ♥ ↓ ₱ ₯ ₲ ⊠                                           |                                                                                                    |      |
| 1 1                                                             | instances and the second second second second second second second second second second second second second se                                                                                                    |      |
| 0 jp- 🕨 🚺 🔳 🗰 🗰                                                 |                                                                                                    |      |
|                                                                 |                                                                                                    |      |

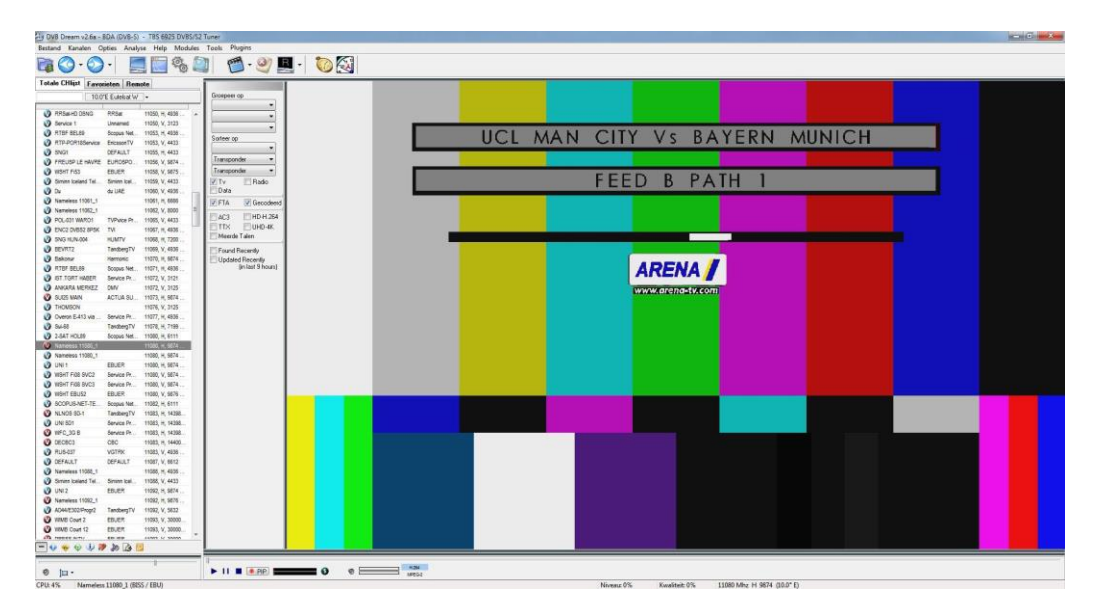

Vul de BISS code in het vak ( bvb. Met kopiëren en plakken ) en druk op OK . KLAAR !